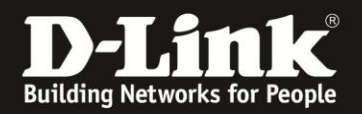

## Anleitung zur manuellen Einrichtung des DIR-505 für einen Kabel-Internetzugang

Basierend auf einer aktuellen Firmware mit installiertem Deutschen Sprachpaket

Stellen Sie bitte sicher, dass in Ihrem DIR-505 die aktuelle Firmware installiert ist, die Sie unter

http://www.dlink.com/de/de/support/product/dir-505-shareport-mobile-companion herunterladen können.

Eine Anleitung zur Installation der Firmware liegt dem ZIP-Archiv als PDF- und TXT-Datei bei.

#### Der DIR-505 ist in seinen Standardeinstellungen für einen Kabel-Internetzugang voreingestellt. Sie brauchen nichts zu konfigurieren.

Falls Sie dennoch die Einstellungen vornehmen möchten, gehen Sie folgendermaßen vor.

1. Schalten Sie Ihren DIR-505 in den **Router/AP** Modus und stecken ihn in eine freie Steckdose.

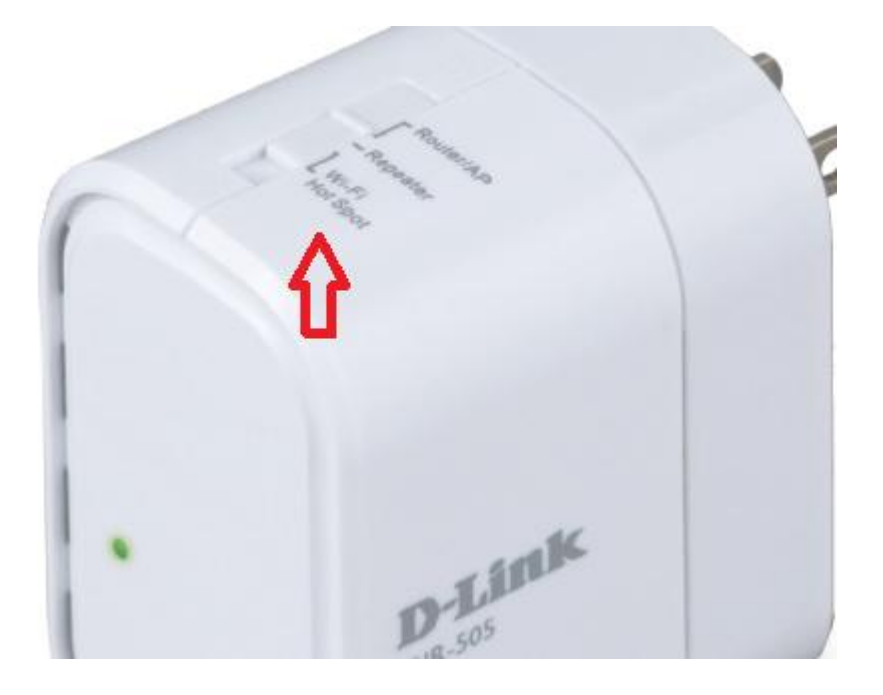

2. Warten Sie bis die LED Ihres DIR-505 grün leuchtet.

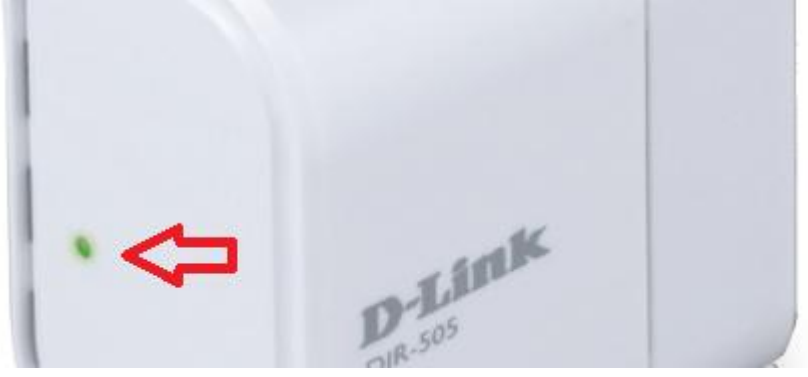

- 1 -

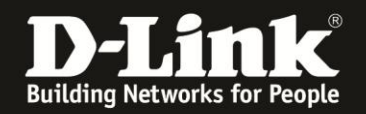

3. Verbinden Sie Ihren Rechner WLAN mit Ihrem DIR-505.

Sie finden die Bezeichnung der vorkonfigurierten SSID (Wi-Fi Name) und den vorkonfigurierten WLAN-Schlüssel (Password) auf dem Kärtchen "… Wi-Fi Configuration Note" und den Aufklebern, die Ihrem DIR-505 beiliegen.

Ihr Rechner wird vom DHCP-Server des DIR-505 automatisch eine passende IP-Adresse beziehen.

4. **Manuelle** Einrichtung des Kabel-Internetzugangs.

Greifen Sie per Webbrowser auf die Konfiguration Ihres DIR-505 zu. Die Standard-Adresse ist <u>http://192.168.0.1</u> oder <u>http://dlinkrouter.local</u>

Ist der DIR-505 im Auslieferungszustand, wurde also zuvor noch nicht konfiguriert oder auf Werkseinstellungen zurückgesetzt, wird direkt der Setup-Assistent angezeigt.

#### Klicken Sie auf Abbrechen.

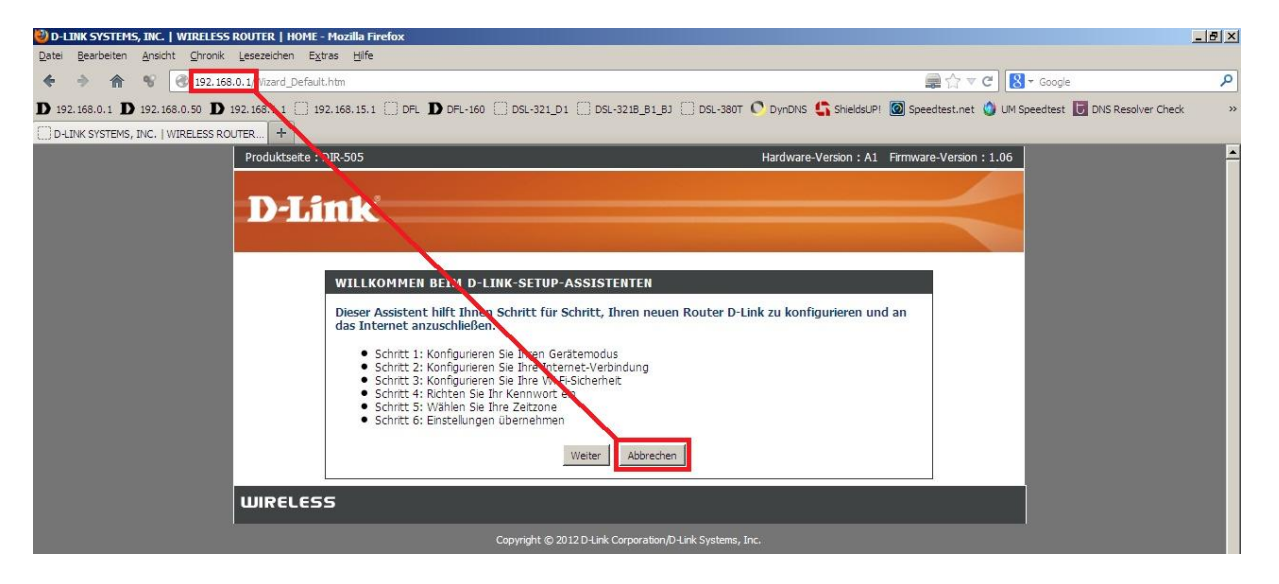

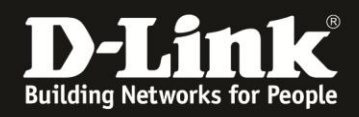

5. Danach, oder wenn Sie Ihren DIR-505 bereits konfiguriert hatten, erscheint das Anmelde-Fenster.

Im Auslieferungszustand ist auf die Konfiguration kein Passwort gesetzt.

Lassen Sie das **Kennwort** Feld leer und klicken auf **Anmelden**.

| Produktseite : DIR-505 | Hardware-Version: A1 | Firmware-Version: 1.07 |
|------------------------|----------------------|------------------------|
|                        |                      |                        |
| D-Link                 |                      |                        |
|                        |                      |                        |
|                        |                      |                        |
| ANMELDEN               |                      |                        |
| Beim HotSpot anmelden: |                      |                        |
| Benutzername : Admin   |                      |                        |
| Kennwort :             |                      |                        |
| Anmelden               |                      |                        |
|                        |                      |                        |
| WIRELESS               |                      |                        |

#### Hinweis:

Haben Sie bereits ein Admin-Kennwort konfiguriert, geben Sie dieses an. Kennen Sie das vergebene Admin-Kennwort nicht mehr, müssen Sie den DIR-505 auf Werkseinstellungen zurücksetzen (Factory Reset).

Halten Sie dazu den Resettaster auf der Seite, bei den Anschlüssen, des eingeschalteten DIR-505 mit z.B. einer Büroklammer oder einer Nadel für 5-10 Sekunden gedrückt. Sobald der Factory Reset durchgelaufen ist, wird die LED des DIR-505 rot aufleuchten.

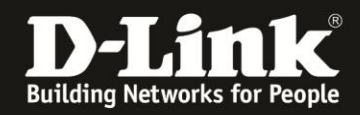

6. Verbinden Sie den Netzwerkanschluss Ihres DIR-505 mit dem Netzwerkanschluss Ihres Kabel-Modems.

**Starten Sie bitte das Kabel-Modem** über seinen Ein/Ausschalter oder mittels Strom-raus-Strom-rein **einmal neu**, damit es das zuvor angeschlossene Gerät vergisst.

Das Kabel-Modem muss entsprechend dessen Anleitung angeschlossen und mit der Gegenstelle synchronisiert sein: **Die US-, DS- und Online-LED muss leuchten**. Fragen Sie bitte ggf. im Support Ihres Internetproviders nach.

7. Wählen Sie oben das Menü Setup und links Interneteinstellungen aus.

Klicken Sie unten auf Manuelles Einrichten der Internetverbindung.

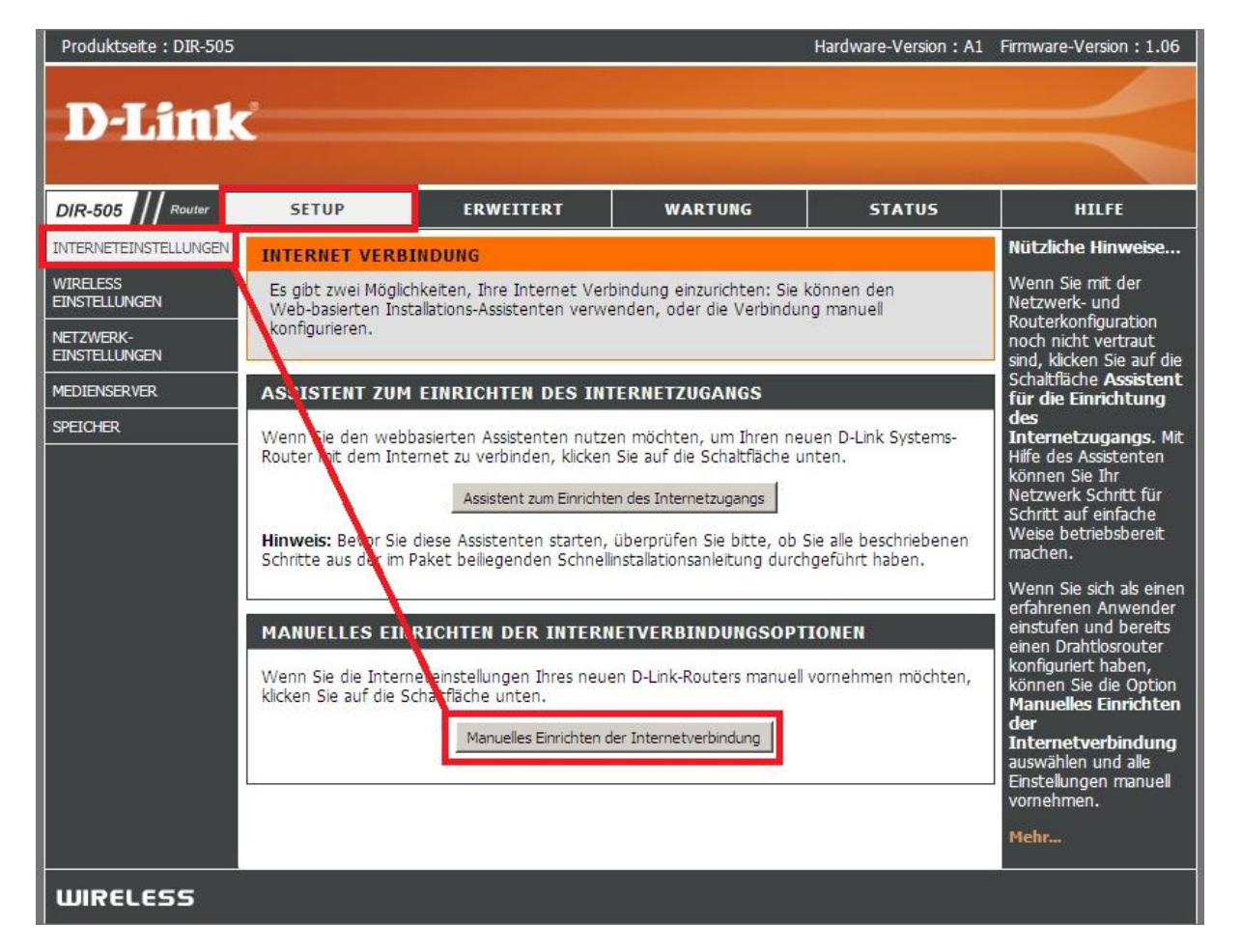

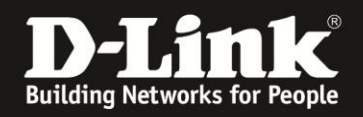

# 8. Im Pulldown-Menü **Meine Internetverbindung** ist wählen Sie **Dynamische IP (DHCP)** aus (**1**).

Klicken Sie oben auf Einstellungen übernehmen, um die vorgenommenen Einstellungen zu speichern (2).

| Produktseite : DIR-505     |                                                                                                    |                                                                                                    |                | Hardware-Version : A1 | Firmware-Version : 1.06                                                                                 |
|----------------------------|----------------------------------------------------------------------------------------------------|----------------------------------------------------------------------------------------------------|----------------|-----------------------|----------------------------------------------------------------------------------------------------|
| D-Link                     | ć —                                                                                                    |                                                                                                    |                |                       | $\prec$                                                                                                 |
| DIR-505 Router             | SETUP                                                                                                    | ERWEITERT                                                                                                    | WARTUNG        | STATUS                | HILFE                                                                                                   |
| INTERNETEINSTELLUNGEN      | WAN                                                                                                    |                                                                                                    |                |                       | Nützliche Hinweise                                                                                      |
| WIRELESS<br>EINSTELLUNGEN  | In diesem Abschnitt<br>Verbindungstypen                                                                                      | Wählen Sie bei der<br>Konfiguration des<br>Routers für den<br>Internetzugang im<br>Dropdown-Menü den<br>richtigen Internet-<br>verbindungstyp.<br>Wenn Sie unsicher sind,<br>welche Option Sie<br>wählen sollen, wenden<br>Sie sich an Ihren<br>Internet-<br>Diensteanbieter.<br>Wenn Sie<br>Schwierigkeiten haben,<br>über den Router eine<br>Internetverbindung<br>aufzubauen,<br>überprüfen Sie<br>nochmals alle<br>vorgenommenen |                |                       |                                                                                                    |
| NETZWERK-<br>EINSTELLUNGEN | Ihren Internetdiens                                                                                                    |                                                                                                    |                |                       |                                                                                                    |
| MEDIENSERVER               | Hinweis : Wenn Si<br>Ihrem Computer en                                                                                       |                                                                                                    |                |                       |                                                                                                    |
| SPEICHER                   | Einstellungen überneh                                                                                                    |                                                                                                    |                |                       |                                                                                                    |
|                            | EINSTELLUNG DE                                                                                                    |                                                                                                    |                |                       |                                                                                                    |
|                            | Betriebsmodus : Router                                                                                                    |                                                                                                    |                |                       |                                                                                                    |
|                            | INTERNET-VERBINDUNGSTYP                                                                                                    |                                                                                                    |                |                       |                                                                                                    |
|                            | Wählen Sie den WAN-Modus aus, welcher von dem Router verwendet werden soll,<br>um eine Verbindung zum Internet herzustellen. |                                                                                                    |                |                       |                                                                                                    |
|                            | Meine Internet                                                                                                    | •Verbindung Dynamische<br>ist :                                                                                                    | IP (DHCP)      | 1                     | Einstellungen auf dieser<br>Seite. Lassen Sie diese<br>ggf. auch durch Ihren<br>Internetdiensteanbieter |
|                            | DVNAMISCHE IP                                                                                                    | (DHCP) INTERNET-V                                                                                                    | FRRINDIINGSTVP |                       | uberpruten.                                                                                             |

9. Ihr DIR-505 übernimmt die vorgenommenen Einstellungen. Dies dauert 15 Sekunden. Klicken Sie auf **Zurück**.

| Produktseite : DIR-505                                                       | Hardware-Version: A2 | Firmware-Version: 1.06 |
|------------------------------------------------------------------------------|----------------------|------------------------|
| D-Link                                                                       |                      |                        |
| SPEICHERN                                                                    |                      |                        |
| Die Einstellungen werden gespeichert und aktivie<br>Bitte warten 0 Sekunden. | rt.                  |                        |
| Zurück                                                                       |                      |                        |
| WIRELESS                                                                     |                      |                        |

10. Die Einrichtung Ihres DIR-505 für den Kabel-Internetzugang ist damit abgeschlossen.

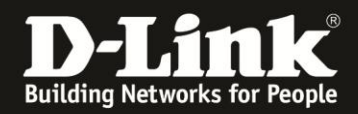

In der Konfigurationsoberfläche Ihres DIR-505 unter Status – Geräte Info im Abschnitt WAN können Sie den Verbindungsstatus und die vom Internetprovider zugewiesene IP-Adresse auslesen.

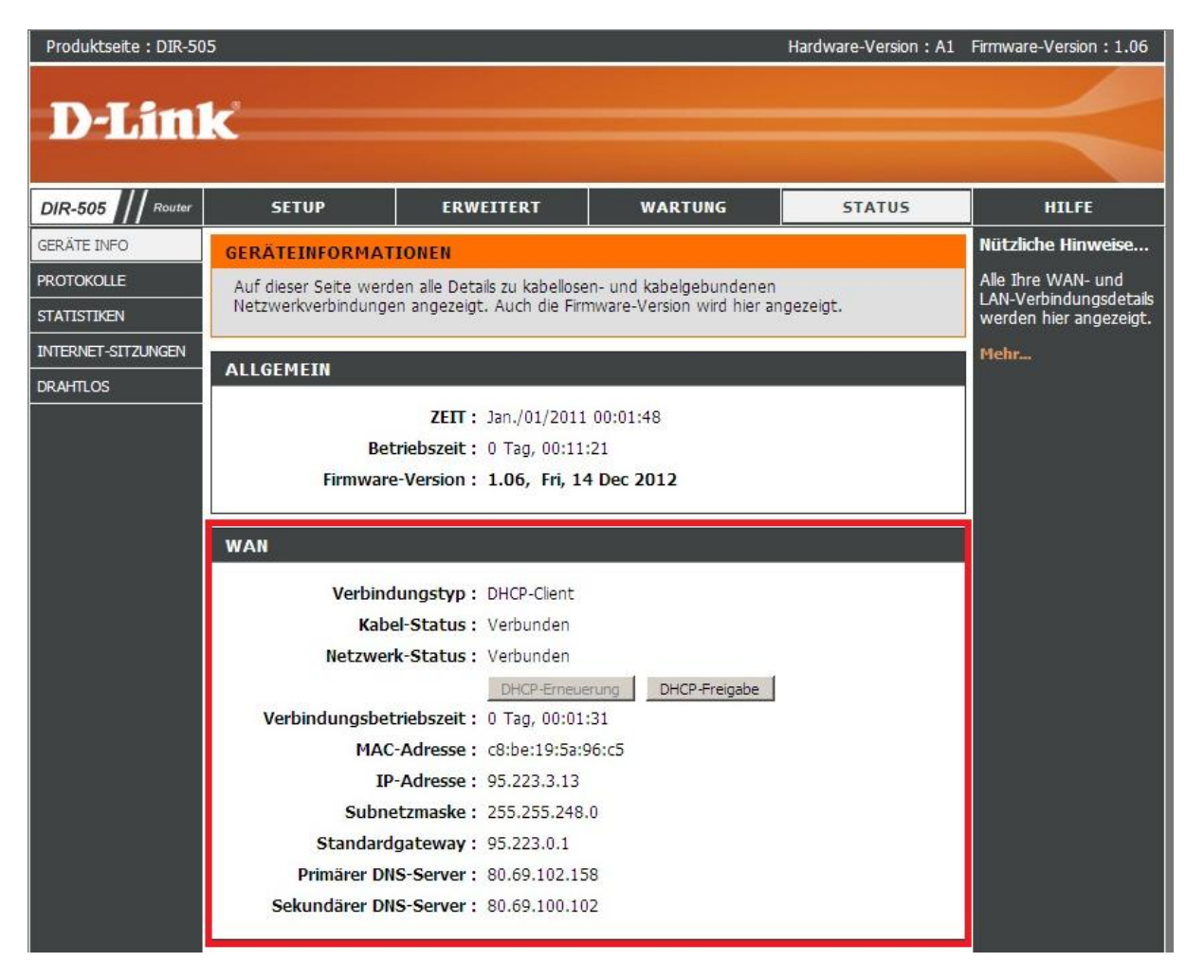

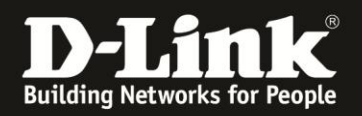

**Hinweis:** Anleitungen zur Anbindung diverser WLAN-Clients finden Sie unter <u>ftp://ftp.dlink.de/anleitungen/WLAN-Client\_Anbinden/</u>

### Alles Erforderliche zur Einrichtung des Internetzugangs im DIR-505 ist in dieser Anleitung erwähnt.

Weitere Schritte sind nicht durchzuführen.

Kurzform:

-> Modus auswählen

-> Internetzugang konfigurieren

Für Fragen betreffend Ihrer WLAN-Clients, die sich auf den DIR-505 verbinden sollen, kontaktieren Sie bitte den jeweiligen Hersteller des WLAN-Clients.

Für Fragen betreffend Ihres Internetzugangs kontaktieren Sie bitte Ihren Internetprovider.

Möchten Sie den **D-Link Support** weiterführend zu diesem Thema kontaktieren, können Sie das kostenlos 24/7 über unser **Support-Portal** <u>http://support.dlink.de</u> oder unser **Support-Formular** <u>http://more.dlink.de/form-support/supportanfrage.php</u> schriftlich machen.

Für sofortige Hilfe zu unseren Servicezeiten erreichen Sie unseren **Classified Support** unter der Rufnummer: **09001 – 01 11 10.** 

Servicezeiten: Mo - Fr, 10:00 - 16:00 Uhr (0,99 €/Min aus dem Festnetz der Deutschen Telekom - Gebühren aus Mobilfunknetzen und von anderen Providern können abweichen)

Weitere Schritt-für-Schritt-Anleitungen zu vielen D-Link Produkten finden Sie im Support-Bereich auf <u>http://www.dlink.com/de/de</u> sowie auf unserem FTP-Server unter <u>ftp://ftp.dlink.de</u> .